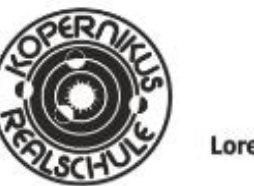

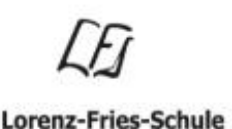

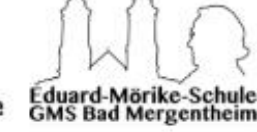

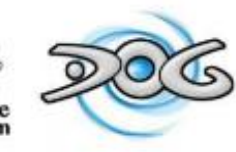

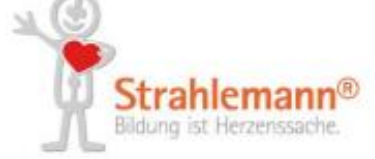

## Anleitung zum Anlegen neuer Angebote in der Talent Company

- Wählen Sie sich auf der Verwaltungsseite ein: <u>https://kopernikusrealschule.de/administrator/index.php</u> Das Feld <Sicherheitscode> lassen Sie frei.
- Der Benutzername und das Passwort wird/wurde Ihnen per Mail geschickt. Falls Sie noch einen Zugang benötigen setzen Sie sich bitte mit uns in Verbindung (Mail an: <u>tc-mgh@bma-mgh.de</u>)
- 3. Bei Bedarf könne Sie in Ihren Profileinstellung (rechts oben) das Passwort ändern.
- Öffnen Sie unter <Komponenten> den OSG-Seminar-Manager (links oben)

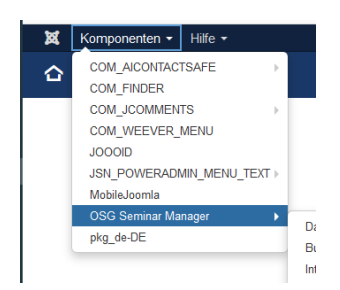

5. Legen Sie einen neuen Kurs an.

Im Folgenden sind die auszufüllenden Felder gelb markiert.

- 6. Wählen Sie den Status <Veröffentlicht>
- 7. Geben Sie Ihrem Angebot einen Titel

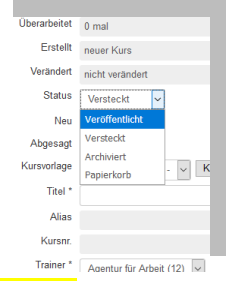

8. Legen Sie die Beginn/Uhrzeit und auch die Ende/Uhrzeit fest.

Um Termindopplungen zu vermeiden müssen Sie vorher in der Angebotsliste schauen, ob der Termin noch frei ist. <u>https://kopernikusrealschule.de/index.php/talent-</u> <u>company/angebotsliste</u>

| Trainer *        | Agentur für Arbeit (12) 🗸 |                 |  |
|------------------|---------------------------|-----------------|--|
| Beginn / Uhrzeit | 22.09.2020                | / 1400 (hh:mm)  |  |
| ganztägig        | ● Nein 🔾 Ja               |                 |  |
| Ende / Uhrzeit   | 22.09.2020                | / 1500 (hh:mm)  |  |
| ganztägig        | ● Nein 🔾 Ja               | Kalender öffnen |  |
| V                |                           |                 |  |

9. Geben Sie die Mindestteilnehmerzahl <mark>Min. Teilnehmerzahl</mark> und die maximale Teilnehmerzahl Kapazität an.

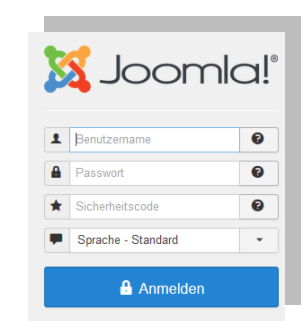

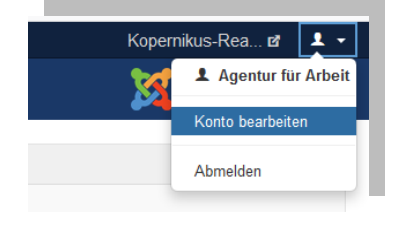

|         |               | 2     | <b></b>    |      |
|---------|---------------|-------|------------|------|
| Buchung | Interessenten | Kurse | neuer Kurs | Tags |
|         |               |       |            |      |

11. Wählen Sie unter Kategorie "Kategorie BO" aus.

Und unter TAGS legen Sie fest für welche Teilnehmergruppe Ihre Veranstaltung geeignet ist. Mehrfachauswahl erreichen Sie durch das Halten der "Strg-Taste" auf Ihrer Tastatur und dann einfach mit der Tastatur die entsprechenden Gruppen auswählen.

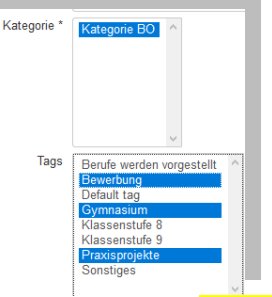

12. Unter dem Punkt Beschreibung (auf der rechten Seite) können Sie Ihr Angebot n\u00e4her beschreiben. Falls die Sch\u00fcler\_innen f\u00fcr das Angebot etwas vorbereiten oder mitbringen sollen, w\u00e4re hier der Platz dies zu vermerken.

|       |              | 100000             | <ul> <li>Tanoma</li> </ul> | • • •                                      | ipt 👻                                               | H                                                                                                    | ÷ =                                                                                                    | 1日 - |   |                                                                    |
|-------|--------------|--------------------|----------------------------|--------------------------------------------|-----------------------------------------------------|----------------------------------------------------------------------------------------------------|----------------------------------------------------------------------------------------------------|------|---|--------------------------------------------------------------------|
|       | <u>A</u> - A | - 10               |                            | ŝ                                          | · • •                                               | - <b>л</b>                                                                                                    | ¶. ¥                                                                                                    | Ъ    | 0 |                                                                    |
| . 🖶 👁 | (;) Image!   | Show 👩             | Ozio Gallery (Un           | egistered)                                 | ❤ Weiterle                                          | sen                                                                                                    |                                                                                                    |      |   |                                                                    |
| E     |              | 🗐 🖶 🌚 (\$) 🔛 Image |                            | 🔄 🖶 🎯 (\$) 🔛 ImageShow 👩 Ozio Gallery (Uni | 🗃 🖶 🌚 (t) 🔝 ImageShow 🔞 Ozio Gallery (Unregistered) | <ul> <li>The second second</li></ul> | <ul> <li>The second second</li></ul> |      |   | ∃ ➡ @ (i) I ImageShow @ Ozio Gallery (Unregistered) 		 Weiterlesen |

- 13. Mit dem Button Speichern&Schließen ganz oben wird der Eintrag übernommen und veröffentlicht.
- 14. Sie gelangen nun automatisch in Ihre Kursübersicht, wo Sie den Kurs nochmals auswählen und bearbeiten könnten.
- 15. Wenn Sie vor Kursbeginn die Teilnehmerzahl prüfen wollen, können Sie in der Kursübersicht das entsprechende Angebot mit einem Haken

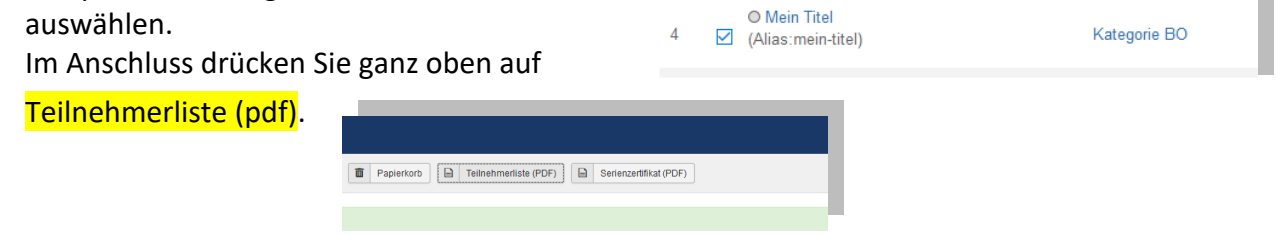

Über den gleichen Weg können Sie Angebote auch über den Schalter Papierkorb wieder löschen. Bitte beachten Sie, dass dies nur möglich ist, solange keine Teilnehmer angemeldet sind.

16. Die Teilnehmer Ihrer Angebote finden Sie auch unter Komponenten→OSG Seminar -Manager→Buchungen Bitte nehmen Sie in diesem Bereich aber vorerst keine Änderungen oder Löschungen vor.

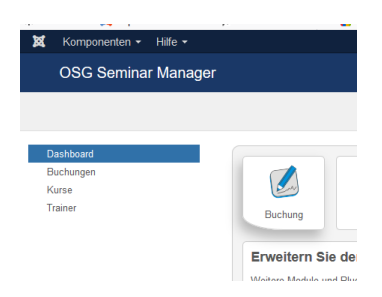

17. Bei Fragen und Optimierungsvorschlägen melden Sie sich bitte unter <u>tc-mgh@bma-mgh.de</u> oder telefonisch bei H. Knebel in der Kopernikus-Realschule 07931-574030. Gerne tragen wir Ihre Angebote auch weiterhin für Sie online ein.